## Navegar por la Inscripción Abierta en Workday

#### PASOS PARA LA INSCRIPCIÓN ABIERTA

Esta ayuda de trabajo sirve únicamente como guía de recursos y, por lo tanto, no se detallan todas las opciones u oportunidades del plan. Esta guía tampoco es una promesa de beneficios.

REVISE, SELECCIONE Y CONFIRME SUS BENEFICIOS: DESDE LA PÁGINA DE INICIO DE WORKDAY

Haga clic en el elemento Open Enrollment Change [Cambio en la Inscripción Abierta] en Awaiting Your Action [Esperando su Acción]

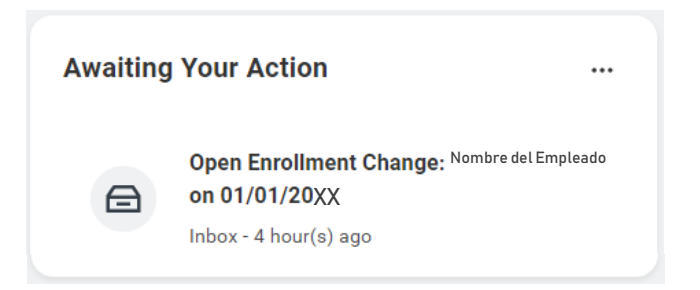

A continuación, haga clic en el botón *Let's Get Started* [Comencemos] para acceder a la página principal de Inscripción Abierta donde podrá revisar, editar y confirmar sus opciones de beneficios, lo que incluye Atención Médica y Cuentas, Seguros y Beneficios Adicionales.

о

Haga clic en *Benefit Open Enrollment Announcement* [Anuncio de Inscripción Abierta de Beneficios] como está resaltado a continuación.

Haga clic en el enlace *Employee Benefits Open Enrollment Selection* [Selección de Inscripción Abierta de Beneficios para Empleados] en el anuncio que aparece.

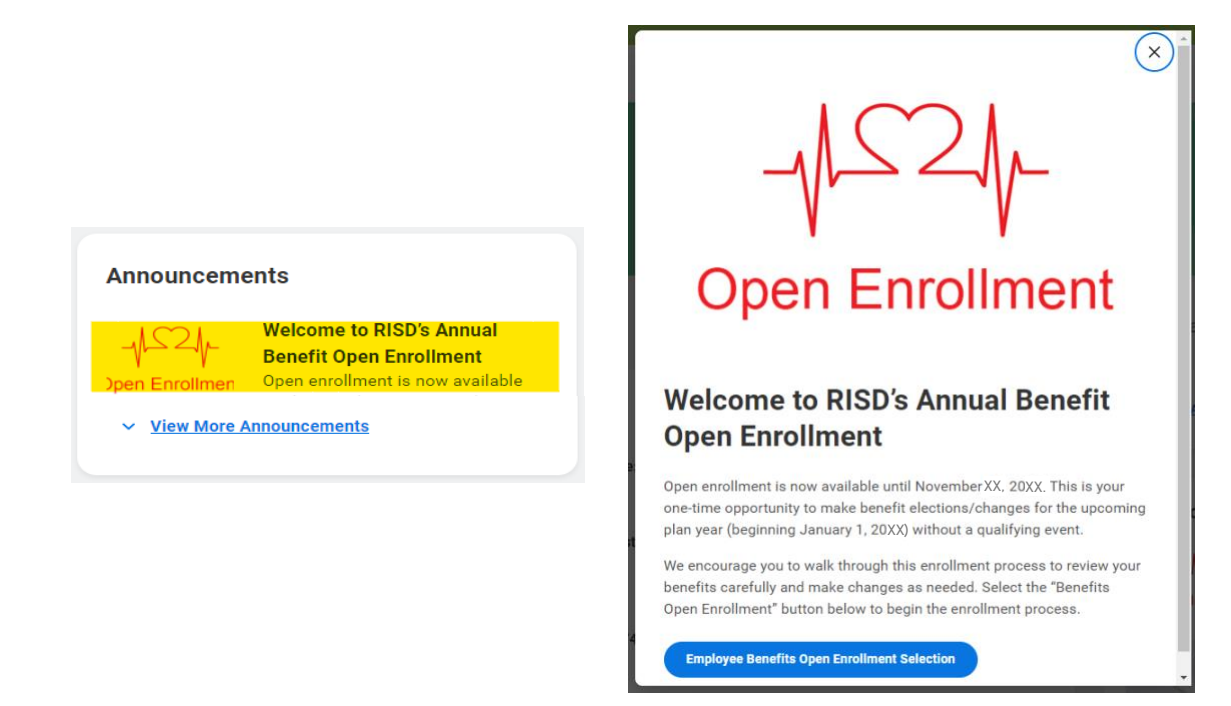

## Navegar por la Inscripción Abierta en Workday

A continuación, haga clic en el botón *Continue* [Continuar] para acceder a la página principal de Inscripción Abierta donde podrá revisar, editar y confirmar sus opciones de beneficios, lo que incluye Atención Médica y Cuentas, Seguros y Beneficios Adicionales.

Le recomendamos que revise cada sección y opción de beneficios.

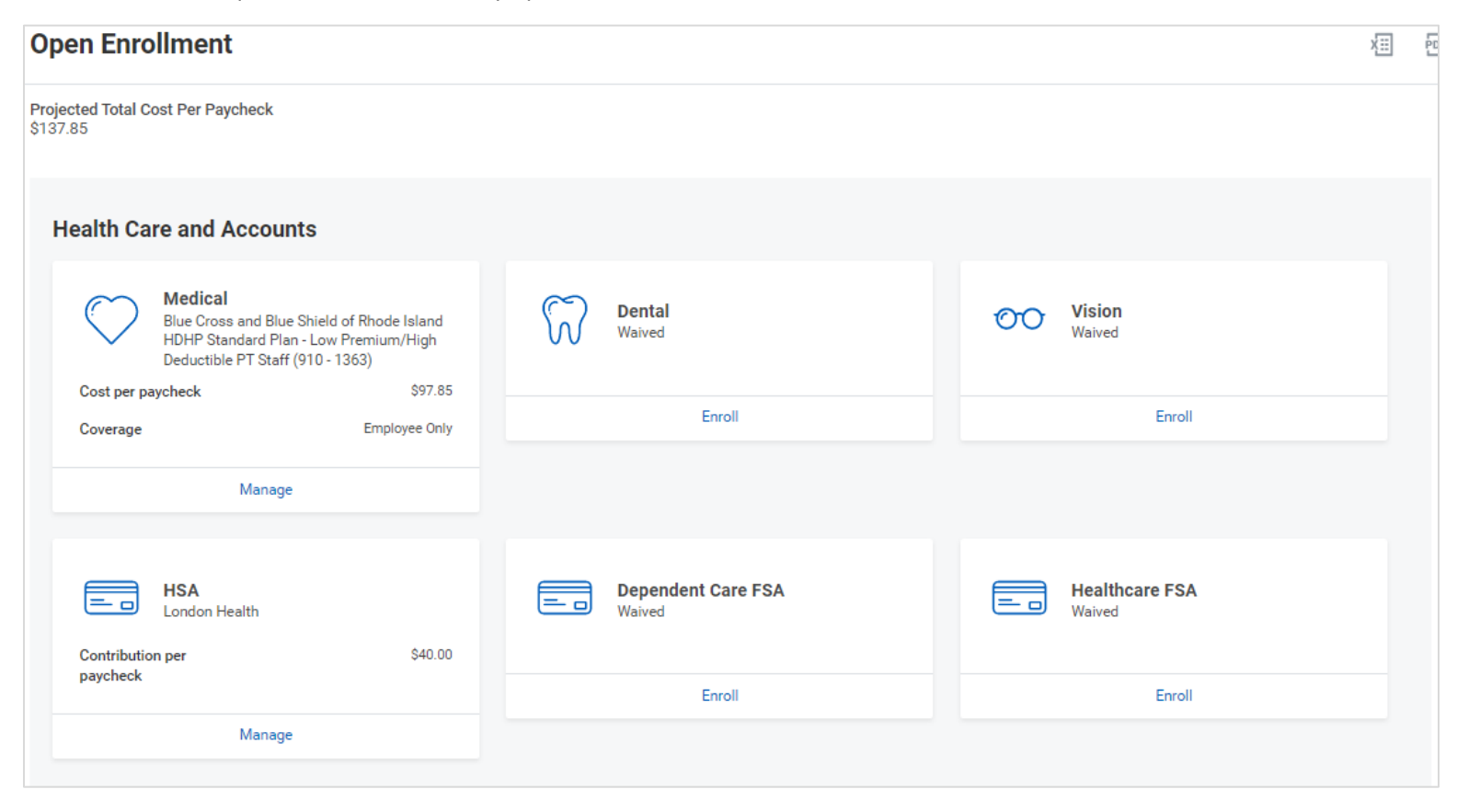

Haga clic en *Manage* [Gestionar] para actualizar sus Elecciones de Cuenta y Atención Médica, incluidas la atención médica, dental, etc.

0

Haga clic en Enroll [Inscribirse] si no está inscrito en un plan

Elija *Select* [Seleccionar] o *Waive* [Renunciar] para cada opción de elección de Atención Médica y Cuenta.

• Sus elecciones actuales se realizarán por defecto. Sin embargo, puede utilizar los botones de Seleccionar y Renunciar para modificar su cobertura según lo desee.

Haga clic en Confirm and Continue [Confirmar y Continuar]

# Navegar por la Inscripción Abierta en Workday

#### DEPENDIENTES

Si elige o modifica un plan de beneficios durante la inscripción abierta, también puede agregar, editar o eliminar dependientes de sus coberturas.

Gestione las personas dependientes después de hacer clic en *Confirm and Continue* [Confirmar y Continuar] en el paso anterior:

| Dependents        |                                         |                         |               | <ul> <li>Health Care Instructions</li> </ul> |                                                                                                    |  |  |
|-------------------|-----------------------------------------|-------------------------|---------------|----------------------------------------------|----------------------------------------------------------------------------------------------------|--|--|
| Add a new d       | ependent or select an existing depender | nt from the list below. |               |                                              | General Instructions                                                                                                    |  |  |
| Coverage          | * Family                                |                         |               |                                              | Health Care Instructions                                                                                                    |  |  |
| Plan cost p       | er paycheck \$232.30                    |                         |               |                                              | The left hand side of this screen lists the plans available for this benefit type, your                                                                                                    |  |  |
| Add New Dependent |                                         |                         |               |                                              | current selection, and the new rates. Note, if you have previously waived coverage<br>for this benefit type all available plans will be defaulted to waive, but all costs will<br>still display as employee only for your comparison purposes.                                          |  |  |
| 3 items           |                                         |                         | Ē             | 2                                            | We strongly encourage you to use the <u>RISD - Plan Cost Comparison Tool</u> which has                                                                                                    |  |  |
| Select            | Dependent                               | Relationship            | Date of Birth |                                              | mated costs in various situations.                                                                                                    |  |  |
|                   | Mary Smith                              | Child                   | 01/01/2010    | *                                            | <ul> <li>If you do not want to change your selection, you may click the Confirm and<br/>Continue button.</li> </ul>                                                                                                    |  |  |
|                   | Sam Smith                               | Child                   | 01/01/2012    |                                              | <ul> <li>If you wish to make changes click the appropriate Select or Waive button payt the</li> </ul>                                                                                                    |  |  |
|                   | Sara Smith                              | Spouse                  | 01/01/1980    |                                              | benefit plan, as desired, and then click the Confirm and Continue button.                                                                                                    |  |  |
| 4                 |                                         |                         | •             | *                                            | <ul> <li>If you decide to change from one plan to another, please <u>re-select the dependents</u><br/>you wish to cover on the new plan election. If you do not re-select your depen-<br/>dents you will be defaulted to employee only coverage.</li> </ul>                             |  |  |
|                   |                                         |                         |               |                                              | <ul> <li>If you are electing to cover a new dependent, you will want to have the following in-<br/>formation available: spelling of first and last name, relationship, date of birth, gen-<br/>der, Social Security number, and home address. Also domestic partner coverage</li> </ul> |  |  |
|                   | Save Cancel                             |                         |               |                                              |                                                                                                    |  |  |

Si ya existe un dependiente, se selecciona automáticamente.

Haga clic en **Add New Dependent** [Agregar Dependiente Nuevo] para ingresar un dependiente nuevo y completar toda la información solicitada.

Para eliminar a un dependiente de la cobertura, desmarque la casilla que está junto al nombre del dependiente.

Haga clic en Save [Guardar] para continuar

# Navegar por la Inscripción Abierta en Workday

#### AGREGAR O MODIFICAR LA ELECCIÓN DE AHORROS DE SALUD (REQUIERE LA INSCRIPCIÓN EN EL PLAN MÉDICO HDHP)

#### Regrese a la sección de Atención Médica y Cuentas.

| Open Enrollment                                                                                                    |                              |                          | X |
|----------------------------------------------------------------------------------------------------|------------------------------|--------------------------|---|
| Projected Total Cost Per Paycheck<br>\$137.85                                                                                      |                              |                          |   |
| Health Care and Accounts                                                                                                    |                              |                          |   |
| Medical<br>Blue Cross and Blue Shield of Rhode Island<br>HDHP Standard Plan - Low Premium/High<br>Deductible PT Staff (910 - 1363) | Dental<br>Waived             | Vision<br>Waived         |   |
| Coverage Employee Only                                                                                                    | Enroll                       | Enroll                   |   |
| Manage                                                                                                    |                              |                          |   |
| HSA<br>London Health<br>Contribution per \$40.00                                                                                   | Dependent Care FSA<br>Waived | Healthcare FSA<br>Waived |   |
| paycheck                                                                                                    | Enroll                       | Enroll                   |   |
| Manage                                                                                                    |                              |                          |   |
|                                                                                                    |                              |                          |   |

Haga clic en *Enroll* [Inscribirse] para elegir la Cuenta de Ahorro para Gastos de Salud (HSA) por primera vez o en *Manage* [Gestionar] para cambiar su contribución actual.

Haga clic en *Select* [Seleccionar] para la elección de HSA e ingrese el monto de su contribución o cero si no desea realizar una contribución.

Haga clic en *Confirm and Continue* [Confirmar y Continuar].

Ingrese el monto que desea contribuir y haga clic en Save [Guardar].

## Navegar por la Inscripción Abierta en Workday

#### SEGURO DE VIDA OPCIONAL

Para calificar para el seguro de vida opcional durante la inscripción abierta, es posible que se le solicite completar la Evidencia de Asegurabilidad (EOI) y que la compañía aseguradora la apruebe. Puede comenzar el proceso si completa los siguientes pasos.

Desde la sección Seguros:

| Insurance                                   |                                                                                                |                                              |
|---------------------------------------------|------------------------------------------------------------------------------------------------|----------------------------------------------|
| Basic Life<br>The Standard Staff (Employee) | Optional Life<br>Waived                                                                        | AD&D<br>The Standard AD&D - Staff (Employee) |
| Cost per paycheck Included                  |                                                                                                | Cost per paycheck Included                   |
| Coverage 1 X Salary                         | Enroll                                                                                         | Coverage 200% of Salary                      |
| Manage                                      |                                                                                                | Manage                                       |
| Spouse Life<br>Waived                       | Supplemental Short Term Disability<br>Liberty Mutual Insurance *Inclusive of TDI<br>(Employee) | Child Life<br>Waived                         |
|                                             | Cost per paycheck Included                                                                     |                                              |
| Enroll                                      | Coverage 80% of Salary                                                                         | Enroll                                       |
|                                             | Manage                                                                                         |                                              |

Haga clic en *Manage* [Gestionar] o Enroll [Inscribirse] en el Seguro de Vida Opcional.

Haga clic en el botón *Select* [Seleccionar] o *Waive* [Renunciar] según lo desee.

Haga clic en *Confirm and Continue* [Confirmar y Continuar].

Elija el monto de cobertura que desee: 1 vez, 2 veces, 3 veces, 4 veces o 5 veces el monto de su salario base.

| Coverage                                                                                                    |
|----------------------------------------------------------------------------------------------------|
| Your guaranteed coverage amount for Optional Life - The Standard (Employee) is \$0. Submit your Evidence of Insurability to The Standard to be<br>considered for the coverage amount of 2 X Salary. Your election will be waived if you are denied coverage. |
| Calculated Coverage \$53,000.00                                                                                                    |
| Coverage * × 2 X Salary :=                                                                                                    |
| Plan cost per paycheck \$1.35                                                                                                    |

### Navegar por la Inscripción Abierta en Workday

#### DESIGNAR BENEFICIARIOS DEL SEGURO DE VIDA

Aparecerá la opción de agregar beneficiarios principales y secundarios. Esto significa que puede designar uno o más beneficiarios para cada plan.

Desde la sección Beneficiarios:

Haga clic en el ícon **Add Row** [Agregar fila] para agregar un beneficiario.

Haga clic en el ícc *Prompt* en el campo Beneficiario para hacer una selección desde una lista de beneficiarios existentes.

0

Seleccione Add New Beneficiary or Trust [Agregar Nuevo Beneficiario o Fideicomiso] para añadir un nuevo beneficiario.

Para eliminar un beneficiario, haga clic en el ícol  $\bigcirc$  **?emove Row** [Eliminar fila] que está junto a ese beneficiario.

Ingrese el porcentaje de beneficios de cada beneficiario en la columna Porcentaje.

Haga clic en Save [Guardar]

| Benefi      | ciaries                                                                                                |                               |
|-------------|----------------------------------------------------------------------------------------------------|-------------------------------|
| Select an e | xisting or add a new beneficiary person or trust to this plan. You can also adjust the percentage allo | ocation for each beneficiary. |
| Primary Be  | eneficiaries 1 item                                                                                    | ≡ ⊡ <b>.</b> '                |
| +           | Beneficiary                                                                                            | Percentage                    |
| Ξ           | · · · · · · · · · · · · · · · · · · ·                                                                  | 0                             |
| 4           |                                                                                                    | +                             |
| Secondary   | Beneficiaries 0 items                                                                                  | ≡ ⊡ <b>.</b> '                |
| (+)         | Beneficiary                                                                                            | Percentage                    |
|             | No Data                                                                                                |                               |
|             |                                                                                                    |                               |
| Sav         | Cancel                                                                                                 |                               |

### Navegar por la Inscripción Abierta en Workday

#### SEGURO DE DISCAPACIDAD A LARGO PLAZO (BASADO EN LA ELIGIBILIDAD)

Para calificar para un seguro de discapacidad a largo plazo durante la inscripción abierta, es posible que deba completar la Evidencia de Asegurabilidad (EOI) y que la compañía aseguradora la apruebe. Puede comenzar el proceso si completa los siguientes pasos.

Desde la sección Seguros:

Haga clic en Manage [Gestionar] o Enroll [Inscribirse] en la sección Discapacidad a Largo Plazo.

Haga clic en el botón *Select* [Seleccionar] o *Waive* [Renunciar] según lo desee.

Haga clic en *Confirm and Continue* [Confirmar y Continuar].

| Insurance                                                                                                    |                                                                                                    |                                                                                                    |
|----------------------------------------------------------------------------------------------------|----------------------------------------------------------------------------------------------------|----------------------------------------------------------------------------------------------------|
| Basic Life           The Standard Staff (Employee)           Cost per paycheck         Included           Coverage         1 X Salary | Optional Life<br>The Standard (Employee)           Cost per paycheck         \$19.75           Coverage         3 X Salary | AD&D           The Standard AD&D - Staff (Employee)           Cost per paycheck         Included           Coverage         200% of Salary |
| Manage                                                                                                    | Manage                                                                                                    | Manage                                                                                                    |
| Spouse Life<br>Waived                                                                                                    | Supplemental Short Term<br>Disability<br>Liberty Mutual Insurance *Inclusive of TDI<br>(Employee)                          | Long Term Disability (LTD)<br>Waived                                                                                                    |
| Enroll                                                                                                    | Cost per paycheck         Included           Coverage         80% of Salary                                                | Enroll                                                                                                    |
|                                                                                                    | Manage                                                                                                    |                                                                                                    |

| Long Term                              | Long Term Disability (LTD)                   |                    |                                 |   |    |  |
|----------------------------------------|----------------------------------------------|--------------------|---------------------------------|---|----|--|
| Projected Total Co<br>\$288.78         | st Per Paycheck                              |                    |                                 |   |    |  |
| Plans Availa                           | ble                                          |                    |                                 |   |    |  |
| Select a plan or Waive                 | e to opt out of Long Term Disability (LTD).  |                    |                                 |   |    |  |
| 1 item                                 |                                              |                    |                                 | Ē | C. |  |
| *Selection                             | Benefit Plan Details                         | You Pay (Biweekly) | Company Contribution (Biweekly) |   |    |  |
| <ul><li>Select</li><li>Waive</li></ul> | Liberty Mutual Insurance Staff<br>(Employee) |                    |                                 |   | *  |  |
| 4                                      |                                              |                    |                                 | Þ | -  |  |
|                                        |                                              |                    |                                 |   |    |  |
| Confirm and                            | Continue                                     |                    |                                 |   |    |  |

#### **BENEFICIOS ADICIONALES**

En la sección de beneficios adicionales verá su cobertura de asistencia al empleado, ya que esta se le proporciona sin costo

# Navegar por la Inscripción Abierta en Workday

#### alguno. Usted está inscrito automáticamente.

COMPLETAR SU INSCRIPCIÓN

#### Para completar su inscripción

Haga clic en el botón *Review and Sign* [Revisar y Firmar] en la parte inferior de la pantalla.

| Open Enrollment                               |        |           | XIII |
|-----------------------------------------------|--------|-----------|------|
| Projected Total Cost Per Paycheck<br>\$288.78 |        |           |      |
| Health Care and Accounts                      |        |           |      |
| REVIEWED<br>Medical                           | Dental | OO Vision |      |
| Review and Sign Save for Later                |        |           |      |

Ver Resumen para revisar todos los planes que seleccionó y renunció y los beneficiarios designados.

Seleccione la casilla I Accept [Acepto] para confirmar su firma digital.

#### Haga clic en *Submit* [Enviar].

| View Summary                                                                                                    |                                                                                                    |                         |                              |                            |                            |                    |
|----------------------------------------------------------------------------------------------------|----------------------------------------------------------------------------------------------------|-------------------------|------------------------------|----------------------------|----------------------------|--------------------|
| Projected Total Cost Per Paycheck<br>\$191.75                                                                                               |                                                                                                    |                         |                              |                            |                            |                    |
| REVIEW YOUR BENEFIT ELECTIONS<br>Below please find a list of your requested benefit elec<br>employer contributions.                         | ctions, including cov                                                                                                    | verage and deduction    | on begin dates, coverage amo | punts, dependents covered, | your employee cost contril | outions and RISD's |
| VIEW AND CHECK YOUR LIFE BENEFICIARIES<br>You may also view your assigned beneficiaries by clic                                             | VIEW AND CHECK YOUR LIFE BENEFICIARIES<br>You may also view your assigned beneficiaries by clicking on the expand arrow next to BENEFICIARY DESIGNATIONS. |                         |                              |                            |                            |                    |
| REVIEW BENEFITS WAIVED<br>You may also view benefit plans for which you have WAIVED coverage by clicking on the expand arrow next to WAIVE. |                                                                                                    |                         |                              |                            |                            |                    |
| AGREE AND SUBMIT<br>After you have confirmed your election requests, click the check box next to I ACCEPT and then click the SUBMIT button. |                                                                                                    |                         |                              |                            |                            |                    |
| Selected Benefits 9 items                                                                                                    |                                                                                                    |                         |                              |                            |                            | ≂ 🗆 J 🏾 🖿          |
| Plan                                                                                                    | Coverage Begin<br>Date                                                                                                    | Deduction Begin<br>Date | Coverage                     | Dependents                 | Beneficiaries              | Cost               |
| Medical                                                                                                    | 01/01/2023                                                                                                    | 01/01/2023              | Family                       | Mary Smith<br>Sam Smith    |                            | \$105.23           |
| Premium/High Deductible - FT Staff                                                                                                    |                                                                                                    |                         |                              | Sara Smith                 |                            |                    |

# Navegar por la Inscripción Abierta en Workday

| Legal Notice: Please Read         Your name and password are considered your legally binding electronic signature and will serve as your confirmation of the accuracy of the information being submitted. When you check the Agree" checkbox, you are certifying and agreeing that:         You understand and approve the enrollment.         You authorize the deductions.         You understand and acknowledge that under the Internal Revenue Code regulations and rules, changes to medical, dental, vision, and flexible spending account benefit elections may not be made during the calendar year unless there is a "qualified change in status". (e.g., an involuntary loss of other coverage, a marriage, a birth or an adoption, etc.), which requires proof (documentation) within 31 days of the qualifying event. |
|----------------------------------------------------------------------------------------------------|
| <ul> <li>You understand and approve the enrollment.</li> <li>You authorize the deductions.</li> <li>You understand and acknowledge that under the Internal Revenue Code regulations and rules, changes to medical, dental, vision, and flexible spending account benefit elections may not be made during the calendar year unless there is a "qualified change in status". (e.g., an involuntary loss of other coverage, a marriage, a birth or an adoption, etc.), which requires proof (documentation) within 31 days of the qualifying event.</li> </ul>                                                                                                    |
| <ul> <li>Underwriting review and approval may be required if a request for coverage is made after the initial offering.</li> <li>Change to an employee's retirement contribution and Health Savings Account contribution may be made at any time during the calendar year and without a qualified change in status.</li> <li>Each year, the annual enrollment period, provides the option to change certain coverages without a qualified change in status event.</li> </ul>                                                                                                    |

VER SU ESTADO DE BENEFICIOS

Una vez enviado, aparecerá una página de confirmación.

Haga clic en View 20XX Benefits Statement [Ver Estado de Beneficios 20XX] para consultar su estado de beneficios.

| Submitted                      |                                                                                                    |
|--------------------------------|----------------------------------------------------------------------------------------------------|
| You've submitted yo            | ur elections.                                                                                                 |
| Below is a confirmation of the | e elections you have made.                                                                                    |
| This benefit enrollment confi  | rmation statement assumes all required <u>Evidence of Insurability (EOI)</u> has been submitted and approved. |
| Important Dates:               |                                                                                                    |
| Benefits go into effect        | 01/01/2023                                                                                                    |
| Final day to update benefits   | 11/18/2022                                                                                                    |
| View 2023 Benefits Stat        | ement                                                                                                    |
| Done                           |                                                                                                    |

Haga clic en **Print** [Imprimir] para generar una versión en PDF para sus registros o haga clic en Done [Hecho] para completar la tarea.